## Como parametrizar as Metas para o Pedido de Venda Android?

## Produto: Pedido de Venda

## 1- Acessar o Portal Admin.

2- Clique na aba Parâmetros dos Sistema, no campo Pesquisar Parâmetro coloque o nome do parâmetro e o pesquise.

| esquisar parâmetro:              | Parámetro                                                                | Tipo | Value | Descrição do parâmetro |
|----------------------------------|--------------------------------------------------------------------------|------|-------|------------------------|
| Jerar                            | Enibe na pesquisa produtos master e produto filho sem estoque disponivel | 9 8  |       |                        |
| Pesquisar                        | Gener dados QTDEPRODVENDA                                                | 9 0  |       |                        |
| ategorias de parâmetros<br>VENDA | Positivecao por produtos                                                 |      |       |                        |
| CONFIGURAÇÃO                     | GBRAR_DADOS_MDX_OLIENTES                                                 | 9 🕑  |       |                        |
| SINCRONISMO                      | GERAR_DADO5_MDL_CLIENTES_DIA6                                            | S 90 |       |                        |
| APLICATIVO                       |                                                                          |      |       |                        |
| CATALOGO ELETRONICO              |                                                                          |      |       |                        |
| ESTATISTICAS                     |                                                                          |      |       |                        |
| SERVIDOR DE<br>COMUNICACAO       |                                                                          |      |       |                        |
| ESTOQUE                          |                                                                          |      |       |                        |
| CADASTROS                        |                                                                          |      |       |                        |
| EMAIL                            |                                                                          |      |       |                        |
| GEOLOCALIZACAO                   |                                                                          |      |       |                        |
| CLIENTES                         |                                                                          |      |       |                        |

3 - Devem ser configurados os parâmetros abaixo de forma que sejam marcados os que existem metas cadastradas para o RCA para que **apareça no aparelho do vendedor:** 

- META\_CLI Habilita meta por Clientes;
- META\_DEP Habilita meta por Departamento;
- META\_FOR Habilita meta por Fornecedor;
- META\_FOR\_QTVENDA\_MIXTIPO Ativa meta por fornecedor, por valor de venda e mix ;
- META\_FRP Habilita meta por Fornecedor Principal ;
- META GERAL CLIPOS Habilita meta por Cliente;
- META\_MENSAL Habilitar visualização da aba mensal das metas dos representantes;
- META\_PROD Meta por produto (habilita geração da meta na JOB);
- META\_PRODUTO Meta por produto (habilita meta no aplicativo);
- META\_SEC Habilita meta por Seção;
- META\_GERAL\_VLVENDA Habilitada para que funcione a rotina de metas por dia.

Se muitas metas estiverem marcadas, podem ocasionar lentidão na sincronização devido ao volume de dados gerados para a pesquisa. Devem ser marcados nos parâmetros que existem metas cadastradas para o RCA

Observação:

Caso o parâmetro não apareça, pode ser criado conforme link Como criar parâmetro pela Área Administrativa?.

Para os clientes que possuem o ERP Winthor as metas são cadastradas nas seguintes Rotinas:

- 353 Cadastrar meta diária por RCA (informa um valor total e divide pelos dias que compõem o mês);
- 3305 Cadastrar meta mensal;
- 399 Cadastrar metas Depto/Sec/Prod/Fornec;
- 368 Cadastrar meta de cliente por RCA;
- 309 Cadastre os dias úteis para gerar as metas;

589 - Cadastro de dias úteis, porém essa Rotina não é validada pelo Pedido de Venda.

No caso de Meta por Cliente, será tratada apenas a positivação.

4- A JOB\_RCA\_METAS é executada automaticamente no Banco de Dados somente a cada 24 horas. Nas versões mais recentes do Pedido de Venda é possível executar a JOB manualmente, evitando esperar execução automática. Esse recurso é disponibilizado no Módulo Admin do Pedido de Venda na

aba Cadastro em Executar Jobs do sistema selecione uma a uma das opções e clique no botão 🤍 para executar cada uma das JOB's. Caso a sua versão não tenha essa opção na aba Cadastro favor entrar em contato com o Suporte Máxima.

As metas serão vistas no Pedido de Venda Android, ao clicar na opção Representantes, cada aba irá compor uma meta parametrizada para aparecer.

## Artigos Relacionados

- Como parametrizar e trabalhar com o processo de Pré-Pedido?
- Como parametrizar o sistema para não aceitar pedidos de clientes sem limite de crédito suficiente no Pedido de Venda
- Como parametrizar para que ao cadastrar/editar um cliente permita ou não escolher cidade IBGE no Pedido de Venda
- Como parametrizar para mostrar Críticas do pedido logo após a Sincronização no Pedido de Venda
- Como parametrizar o pedido de vendas para utilizar o geolocalização?

| *          | PEDIDO DE | VENDA    |            |           |             |
|------------|-----------|----------|------------|-----------|-------------|
|            | VENDA     | м        | IX         | CLIENTES  | PEDIDO      |
|            |           | Val      |            |           |             |
| Mês        | Atual     |          |            |           | Ŧ           |
| Metas      | :         |          |            | R\$0,00   |             |
| Atingi     | do:       |          |            | R\$0,00   |             |
|            | Data      | Meta Dia | Meta Acum. | Venda Dia | Venda Acum. |
| × -        | 01/02/19  | R\$0,00  | R\$0,00    | R\$0,00   | R\$0,00     |
|            | Data      | Meta Dia | Meta Acum. | Venda Dia | Venda Acum. |
| ×          | 02/02/19  | R\$0,00  | R\$0,00    | R\$0,00   | R\$0,00     |
| × -        | Data      | Meta Dia | Meta Acum. | Venda Dia | Venda Acum. |
|            | 03/02/19  | R\$0,00  | R\$0,00    | R\$0,00   | R\$0,00     |
| <b>v</b> - | Data      | Meta Dia | Meta Acum. | Venda Dia | Venda Acum. |
|            | 04/02/19  | R\$0,00  | R\$0,00    | R\$0,00   | R\$0,00     |
| <b>v</b> – | Data      | Meta Dia | Meta Acum. | Venda Dia | Venda Acum. |
|            | 05/02/19  | R\$0,00  | R\$0,00    | R\$0,00   | R\$0,00     |
| <b>v</b> – | Data      | Meta Dia | Meta Acum. | Venda Dia | Venda Acum. |
|            | 06/02/19  | R\$0,00  | R\$0,00    | R\$0,00   | R\$0,00     |
|            | Data      | Meta Dia | Meta Acum. | Venda Dia | Venda Acum. |
| × .        | 07/02/10  | D\$0.00  | 0.00       | 00.00     | 00.00       |

Caso tenha dúvidas de como cadastrar as metas deve-se entrar em contato com a **Empresa** responsável pelo ERP ou consultar sua documentação oficial.

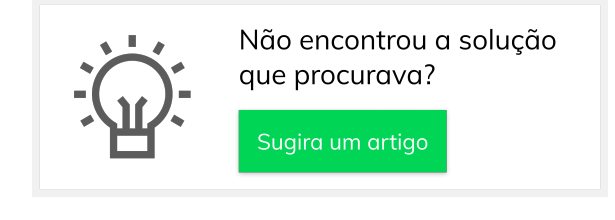